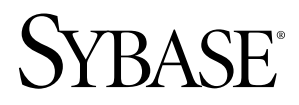

# Release Bulletin - Update 2 Sybase Unwired Platform 1.2

Windows

#### DOCUMENT ID: DC01253-01-0120-02

LAST REVISED: February 2010

Copyright © 2010 by Sybase, Inc. All rights reserved.

This publication pertains to Sybase software and to any subsequent release until otherwise indicated in new editions or technical notes. Information in this document is subject to change without notice. The software described herein is furnished under a license agreement, and it may be used or copied only in accordance with the terms of that agreement. To order additional documents, U.S. and Canadian customers should call Customer Fulfillment at (800) 685-8225, fax (617) 229-9845.

Customers in other countries with a U.S. license agreement may contact Customer Fulfillment via the above fax number. All other international customers should contact their Sybase subsidiary or local distributor. Upgrades are provided only at regularly scheduled software release dates. No part of this publication may be reproduced, transmitted, or translated in any form or by any means, electronic, mechanical, manual, optical, or otherwise, without the prior written permission of Sybase, Inc.

Sybase trademarks can be viewed at the Sybase trademarks page at *http://www.sybase.com/detail?id=1011207*. Sybase and the marks listed are trademarks of Sybase, Inc. A <sup>®</sup> indicates registration in the United States of America.

Java and all Java-based marks are trademarks or registered trademarks of Sun Microsystems, Inc. in the U.S. and other countries.

Unicode and the Unicode Logo are registered trademarks of Unicode, Inc.

All other company and product names used herein may be trademarks or registered trademarks of the respective companies with which they are associated.

Use, duplication, or disclosure by the government is subject to the restrictions set forth in subparagraph (c)(1)(ii) of DFARS 52.227-7013 for the DOD and as set forth in FAR 52.227-19(a)-(d) for civilian agencies.

Sybase, Inc., One Sybase Drive, Dublin, CA 94568

# Contents

| Product Summary                                 | 1 |
|-------------------------------------------------|---|
| About this Update                               | 3 |
| Known Issues                                    | 5 |
| Documentation Updates                           | 7 |
| Backup and Restore Overview                     | 9 |
| Backup of the Installation File System          | 9 |
| Backup of the Consolidated Database1            | 0 |
| Restoration of the Installation File System1    | 3 |
| Restoration of the Consolidated Database14      | 4 |
| Setting Up Active Directory as an LDAP Security |   |
| Provider1                                       | 5 |
| Active Directory Considerations1                | 5 |
| Adding Unwired Platform LDAP Entities1          | 6 |
| Configuring Active Directory as an LDAP         |   |
| Provider for Sybase Control Center1             | 7 |
| Configuring an Active Directory LDAP Provider   |   |
| for Unwired Server19                            | 9 |
| LDAP Authentication in Unwired Platform2        | 7 |
| Configuring an LDAP Provider for Unwired        |   |
| Server                                          | 7 |
| Configuring an LDAP Authentication Module2      | 7 |
| Setting Up Roles and Passwords23                | 8 |
| Lightweight Poller in Unwired Platform          | 0 |
| Configuring Lightweight Polling Interval3       | 0 |
| Troubleshooting                                 | 1 |
| Troubleshooting                                 |   |
| SQLE_PRIMARY_KEY_NOT_UNIQUE Error3              | 1 |
| Troubleshooting Device Tracking in a Cluster3   | 1 |
| Obtaining Help and Additional Information       | 3 |
| Technical Support                               | 3 |
| Sybase Product and Component Certifications     | 3 |

Contents

| Creating a N  | NySybase Profile |    |
|---------------|------------------|----|
| Accessibility | Features         |    |
| Index         |                  | 35 |

# **Product Summary**

Sybase<sup>®</sup> Unwired Platform enables you to develop mobile applications with the Unwired WorkSpace development environment and to manage the production environment with Sybase Control Center. Unwired Platform takes your enterprise data and applications into the field to mobile workers quickly and without programming. Unwired Platform allows you to create dynamic, secure mobile applications, which you can deploy, manage, and monitor from the Web-based administrative console.

For information about accessibility, see Accessibility Features on page 34.

Product Summary

# About this Update

This document is an addendum to the Sybase Unwired Platform 1.2 Release Bulletin. For a complete set of updates for Sybase Unwired Platform 1.2, ensure you read all versions of these Release Bulletin documents.

This document contains new documentation updates as well as new known issues that have been identified since Update 1.

About this Update

# **Known Issues**

Provides known issues for Sybase Unwired Platform 1.2 Release Bulletin since Update 1. As indicated for each issue below, new or updated documentation may be included.

#### Table 1. Known Issues

| CR#  | Description             |
|------|-------------------------|
| None | No issues are included. |

Known Issues

# **Documentation Updates**

Provides known documentation issues for Sybase Unwired Platform 1.2 since Update 1. As indicated for each issue below, new or updated documentation may be included.

| CR#                        | Description                                                                                                    |  |  |
|----------------------------|----------------------------------------------------------------------------------------------------|--|--|
| 610611<br>System Adminis-  | <b>Problem:</b> Need backup and restore information to plan disaster recovery. Also need related information for mobile device users.                                                                              |  |  |
| tration                    | <b>Solution:</b> Back up the installation directory routinely as part of normal opera-<br>tions. Back up the consolidated database and transaction logs periodically, es-<br>pecially when major changes are made. |  |  |
|                            | <b>Documentation:</b> Backup and recovery information, guidelines, and procedures are now documented.                                                                                                    |  |  |
|                            | • Backup and Restore Overview on page 9 (new)                                                                                                    |  |  |
| 607923<br>System Adminis-  | <b>Problem:</b> Need information to set up Microsoft Active Directory authentication with Sybase Unwired Platform.                                                                                                 |  |  |
| tration                    | <b>Solution:</b> You can configure Microsoft Active Directory Server as the LDAP security provider for your Sybase Unwired Platform production environment.                                                        |  |  |
|                            | <b>Documentation:</b> Microsoft Active Directory LDAP setup information and procedures are now documented.                                                                                                    |  |  |
|                            | • Setting Up Active Directory as an LDAP Security Provider on page 15 (new)                                                                                                    |  |  |
| None                       | <b>Description:</b> Need information for setting up Lightweight Directory Access                                                                                                    |  |  |
| System Adminis-<br>tration | Protocol (LDAP) and ActiveDirectory (AD) authentication with Sybase Un-<br>wired Platform.                                                                                                    |  |  |
|                            | <b>Documentation:</b> LDAP procedures have been updated with more information.                                                                                                    |  |  |
|                            | <ul> <li>LDAP Authentication in Unwired Platform on page 27</li> <li>Configuring an LDAP Authentication Module on page 27 (updated)</li> <li>LDAP Configuration Properties on page 20 (updated)</li> </ul>         |  |  |

Table 2. Sybase Control Center for Unwired Server

| CR#                        | Description                                                                                                    |  |  |
|----------------------------|----------------------------------------------------------------------------------------------------|--|--|
| 607528                     | <b>Problem:</b> There is no documentation for configuring the lightweight polling                                                                                                    |  |  |
| System Adminis-<br>tration | Solution: You can change lightweight polling configuration on Unwired Server                                                                                                    |  |  |
|                            | using <b>dbisql</b> , and in the client-side program.                                                                                                    |  |  |
|                            | Documentation:                                                                                                    |  |  |
|                            | <b>Note:</b> Lightweight polling documentation was introduced in the Sybase Unwired Platform 1.2 Release Bulletin – Update 1 (CR #584183). Additional topics are provided in this Release Bulletin – Update 2. |  |  |
|                            | • Light Weight Poller in Unwired Platform on page 30 (new)                                                                                                    |  |  |
|                            | <ul> <li><i>Configuring Lightweight Forming Interval</i> on page 30 (new)</li> <li><i>Troubleshooting Device Tracking in a Cluster</i> on page 31 (new)</li> </ul>                                             |  |  |

| Table | 3. | Troubleshooting |
|-------|----|-----------------|
| Tuble | ٠. | noubleshooting  |

| CR#  | Description                                                                                                    |
|------|----------------------------------------------------------------------------------------------------|
| None | <b>Problem:</b> Encountered an SQLE_PRIMARY_KEY_NOT_UNIQUE error.<br><b>Solution:</b> Possible causes:                                                                                                    |
|      | <ul> <li>The Primary Key generated in the client is not unique.<br/>In this case, try using a better Primary Key generation method, such as GUID.</li> <li>Multiple clients use only one Sybase Unwired Platform account to connect to Unwired Server.<br/>In this case, be sure to use different Sybase Unwired Platform client accounts to connect to Unwired Server.</li> <li>Documentation:</li> <li><i>Troubleshooting SQLE_PRIMARY_KEY_NOT_UNIQUE Error</i> on page</li> </ul> |
| Nama | 31                                                                                                    |
| None | stream errors                                                                                                    |
|      | <b>Solution:</b> The Unwired Server consolidated database has issues with tracking devices and light weight polling (LWP) in a clustered environment. You must disable device tracking when LWP is used by reconfiguring all servers in your cluster.                                                                                                    |
|      | Documentation:                                                                                                    |
|      | • <i>Troubleshooting Device Tracking in a Cluster</i> on page 31                                                                                                    |

# **Backup and Restore Overview**

Learn how to plan Sybase Unwired Platform backup schedules to support disaster recovery planning. Provides information for backing up and restoring the installation file system, consolidated database, and transaction logs; and related information for mobile device client users.

#### Backup of the Installation File System

Make sure to create regular and complete backups of the Sybase Unwired Platform installation files and directories, which are modified as part of regular operation and with configuration changes.

Examples of these Sybase Unwired Platform installation files and directories include:

- <*SUP\_HOME*>\Servers\UnwiredServer\Repository
- <*SUP\_HOME*>\Servers\UnwiredServer\config
- <*SUP\_HOME*>\Servers\UnwiredServer\bin
- <*SUP\_HOME*>\ Servers\UnwiredServer\SQLAnywhere11
- <*SUP\_HOME*>\ Servers\UnwiredServer\logs
- <*SUP\_HOME*>\Servers\UnwiredServer\tomcat\webapps\onepage \config
- <*SUP\_HOME*>\Servers\UnwiredServer\tomcat\conf

Additionally, batch scripts (for example, *SUP\_HOME*>\Servers\UnwiredServer \bin) may be automatically modified by the Sybase Unwired Platform installer, or manually modified later by a Sybase Unwired Platform administrative user. Make sure these files are also backed up.

Instead of backing up these individual artifacts, Sybase recommends that you perform regular backups of the entire Sybase Unwired Platform installation folder. Ideally, include the Sybase Unwired Platform installation directory in your disk backup schedule. At the same time the folder and disk backup is performed, update the Windows registry so it matches the state of the backup.

Plan the frequency of the file system backups to coincide with any changes made to the system, including metadata changes (such as deployment of new Mobile Business Object packages to the server), or configuration changes (such as new enterprise information system connection). To maintain a consistent backup state, Sybase recommends you back up the consolidated database at these times as well.

#### Backup of the Consolidated Database

Create regular and complete backups of the Sybase Unwired Platform consolidated database (CDB) and its transaction logs. These instructions assume you are using SQL Anywhere as your Sybase Unwired Platform database server.

SQL Anywhere provides backup and recovery tools. Determine your tolerance for data loss, and your expectations for recovery time, then design a backup and recovery plan for your specific enterprise needs.

Following are basic instructions for making your databases recoverable in case of a disk crash or catastrophic computer failure. If you require more comprehensive recovery policies, Sybase offers professional services specifically related to this topic.

The Sybase Unwired Platform consolidated database contains the metadata of deployed applications, and transient and cached data that is sent to mobile devices.

Frequent backups of the consolidated database are required to maintain the deployed applications metadata. The backups may also help restore the transient and cached data (to a large degree) in case of crashes or corruption, and may help mobile device clients from having to perform a full refresh.

#### Sample Backup and Recovery Plan

Provides a basic backup and recovery plan.

This diagram shows the architecture for a reasonably reliable backup and recovery strategy. Only Sybase Unwired Platform components related to database recovery are included.

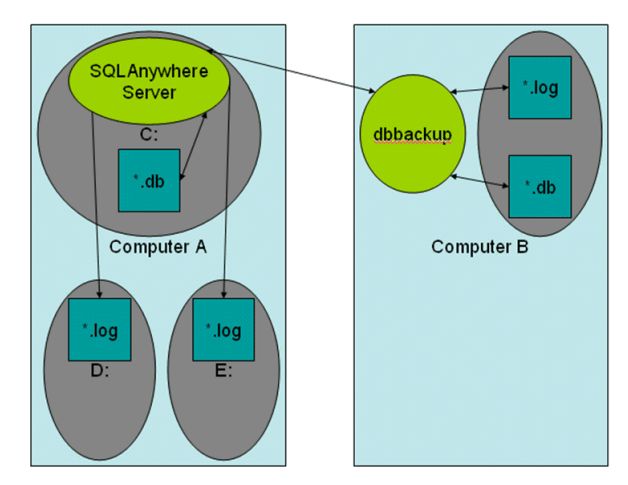

#### Figure 1: Sample backup and recovery plan

Shown in the diagram:

- Computer A is where the SQL Anywhere database server is installed and runs under Sybase Unwired Platform. There are three physical disks on this computer:
  - The C: drive has the SQL Anywhere server and the database files (uaml.db, clusterdb.db), which hold critical data that Sybase Unwired Platform requires to function.
  - The D: and E: drives hold identical copies of the transaction log files (uaml.log, and clusterdb.log). Using SQL Anywhere terminology, the D: drive holds the regular transaction log, and the E: drive holds the mirrored transaction log.
- Computer B is for long term backup, and requires only one drive (or backup tapes). Run the **dbbackup** utility from this computer periodically to obtain a full backup of the \*.db and \*.log files from Computer A.

#### Failure and Recovery Scenarios

Describes several failure scenarios (using the Sample Backup and Recovery Plan setup), how recovery works, and implications for Sybase Unwired Platform operation.

#### Disk C has an unrecoverable error. The \*.db files have been lost.

**Recovery:** Install a replacement disk, and use standard file restore procedures to reinstall the SQL Anywhere software, and whatever else is needed. If the restore returns the \*.db files, there is no harm, but do not rely on these files to be valid. Instead, copy the last backup version of the \*.db files across from Computer B.

Next, start the SQL Anywhere server, which detects that the \*.db files are not up-to-date with the checkpoints in the \*.log files on drives D: and E: (which are unaffected by the C: drive failure). The server automatically replays transactions recorded in the transaction log to bring the database back to the state of all committed transactions at the time of the C: drive failure.

Sybase Unwired Platform can then start up and run normally. Sybase Unwired Platform mobile device clients are not affected except by the inability to sync between the time of the failure, and the time at which the recovery process has completed.

#### Disk D: or E: failure. One of the \*.log files has been lost.

**Recovery:** Install a replacement disk and restore from backups.

Once the disk has been restored, copy the \* . log files from the drive that did not fail to the one that failed. Restart the failed drive.

#### Complete failure of Computer A, and disks lost.

**Recovery:** See Restore the Consolidate Database for instructions. This should be a very infrequent event.

In this scenario, the database has lost all transactions since the previous backup to Computer B. Any Sybase Unwired Platform mobile device clients that synchronized between the time of the previous backup and the time of the failure cannot now sync. Clients must delete their

UltraLite database and start fresh. Any pending operations on these clients are lost. Clients that have not synchronized since the previous backup are unaffected.

#### Configuring Your Databases for Transaction Logs on Separate Drives

Use SQL Anywhere tools to configure and manage your consolidated databases for transaction logs and mirrored transaction logs on separate drives.

These tools are located in the *SUP\_HOME*>\Servers\UnwiredServer \SQLAnywhere11\BIN32 directory. Add this directory to your PATH.

- 1. Shut down the SQL Anywhere server.
- 2. From the SQLAnywherell directory, run:

dblog -t D:\logs\uaml.log -m E:\logs\uaml.log uaml.db

Output from a successful run of this command will look similar to:

SQL Anywhere Transaction Log Utility Version 11.0.1.2250 "uaml.db" was using log file "uaml.log" "uaml.db" was using no log mirror file "uaml.db" is now using log file "D:\logs\uaml.log" "uaml.db" is now using log mirror file "E:\logs\uaml.log" Transaction log starting offset is 0000746294 Transaction log current relative offset is 0001015441

3. Repeat this command for the clusterdb database:

dblog -t D:\logs\clusterdb.log -m E:\logs\clusterdb.log clusterdb.db

4. Restart SQL Anywhere server to start using these logs on other disks.

#### Performing a Remote Backup

Perform a remote backup using the sample recovery plan as an example.

Once your database is properly mirrored with transaction logs on separate disks, perform an initial backup of the consolidated database. Use the tools in the *SUP\_HOME*/Servers \UnwiredServer\SQLAnywherel1\BIN32 directory. Add this directory to your PATH.

Note: In some configurations, the dbvalid and dbbackup commands do not work remotely.

1. Use the **dbvalid** utility to validate the integrity of the database. The validation must be performed when there are no active connections to the server. Use the **dblocate** utility to locate the actual name of the database server in a particular installation. Typical names take the form of <*clustername*>\_primary. The clusterdb is present if Unwired Server has been configured to run as a cluster.

dbvalid.exe -c "DBF=uaml.db;UID=dba;PWD=SQL"

dbvalid.exe -c "DBF=clusterdb.db;UID=dba;PWD=SQL"

**2.** On Computer B, verify that SQL Anywhere software is installed, and the PATH is set. If you are running Sybase Unwired Platform as a cluster, you already have that software

installed under the Sybase Unwired Platform installation directory. Otherwise, install another copy of Sybase Unwired Platform there. You need not add this installation to your cluster; you can even use a Developer Edition installation if you like.

3. Once Computer B is set up with the SQL Anywhere tools, run:

```
dbbackup -c "ENG=<clusterName>_primary;DBN=uaml;UID=dba;PWD=SQL" \SQLAnybackup
```

```
dbbackup -c
"ENG=<clusterName>_primary;DBN=clusterdb;UID=dba;PWD=SQL"
\SQLAnybackup
```

This creates uaml.db, uaml.log, clusterdb.db, and clusterdb.log in the  $\SQLAnybackup$  directory on Computer B.

- 4. As a precaution, validate the backups are suitable for recovery:
  - a) On Computer B, create a temporary working directory (such as \tmp).
  - b) Under the temporary directory, create an identical directory structure for the two log locations. You may need to use the **subst** command to map local directories to drive letters used on Computer A.
  - c) Copy \*.log to these locations.
  - d) Run **dbvalid** on the  $\tmp$  copy of the .db file.

**WARNING:** Do not run **dbvalid** on the backup copy itself (in the \SQLAnybackup directory of this example). The command runs, but corrupts your . db file so it cannot be used in recovery.

e) If validation succeeds, you are assured that your backup in \SQLAnybackup can be used for recovery. You can delete the files in the \tmp and log directories.

If validation fails, the backup is not usable for recovery and you should try again.

#### Next

Sybase makes these recommendations for setting up your backup schedule:

- Schedule backups from Computer B for some reasonable frequency so that, in the worstcase failure of a complete failure of Computer A, you do not lose too many transactions.
- Perform adhoc backups when there has been some major deployment of new Mobile Business Object packages to Sybase Unwired Platform. Otherwise you may lose those packages and have to redeploy them.

#### Restoration of the Installation File System

Restore the Sybase Unwired Platform installation file system from a backup.

To perform a normal restoration, use the file or disk backup utilities used to perform the backup. Sybase recommends that you save the current installation directory before you restore from backup.

**Note:** You may also need to restore the Windows registry from the backup done at the same time.

#### **Restoration of the Consolidated Database**

Restore the Sybase Unwired Platform consolidated database and transaction logs from backup after complete failure.

As discussed in *Failure and Recovery Scenarios*, if only one of C:, D:, or E: drives fail, recovery should be automatic once you have completed the appropriate tasks.

These steps are required in case of complete failure of all three drives:

- 1. Restore the computer's C:, D:, and E: drives from backup.
- 2. Delete the \*.db, \*.log files from their normal places after you have restored the file system.
- **3.** Copy the \* .db and \* .log files from Computer B's backup directory to the normal locations on Computer A.

**Note:** Copy the \*.log files twice—once to the normal transaction logs directory, and once to the mirrored transaction logs directory.

- 4. Restart Sybase Unwired Platform.
- 5. If there have been package deployments or other cluster-affecting operations since the last database backups, the file-system data corresponding to the packages may be out-of-sync with the database contents related to these packages. If this has occurred, the Sybase Unwired Platform servers cannot fully start. The ml.log file indicates a mismatch between the local cluster version and that of the current cluster. To recover from this:
  - a. Choose one of the Unwired Servers.
  - **b.** Shut down that server.
  - c. Edit the sup.properties file (UnwiredServer directory), and change the cluster.version property value to match that of the current cluster as reported in the logs.
  - **d.** Run updateProps -r from the same directory to apply the change into the clusterdb.
  - e. Restart that Unwired Server.

**Note:** This server should be able to take over as the Sybase Unwired Platform primary. Sybase recommends you redeploy all your packages (using the **UPDATE** option) to make sure all the packages you expect to be available really are. All of your Sybase Unwired Platform clients should delete their UltraLite databases, and perform full synchronizations.

# Setting Up Active Directory as an LDAP Security Provider

If you already have Microsoft Active Directory Server (ADS) on your network you can use this as the LDAP security provider for your production environment.

Active Directory consists of the server and the LDAP data repository. To use an existing installtion of Active Directory with Uniwred Platform, perform these setup tasks:

#### **Active Directory Considerations**

When extending Active Directory to Unwired Platform, understand the following design implications.

Factors that impact the implementation of Active Directory as and LDAP provider in a production environment include:

- Shared identities among Sybase components If you are using Active Directory for all authentication requests (that is, administration logins to access Sybase Control Center and application logins to access data), you must set up both Sybase Control Center and Unwired Server to use this Active Directory installation. This configuration allows users to have a shared user identity in both components. However, the user identity must be already configured both as an Unwired Platform user as well as an administrator.
- LDAP data structure and administrative control Depending on how much control your organization wants remote administrators to have, the LDAP structure may vary. For example, an organization with 100 employees that scattered among three different offices in three different parts of world:
  - To grant remote administrators privilege for resetting passwords, unlocking user accounts, and so one, the organization may use organizational units (OUs) for each remote office and then place the user accounts from each office into the appropriate organizational unit. In this case control can still be maintained for the entire directory by a super administrator.
  - To completely delegate control of the remote offices to the remote administrator, separate domain for each office may be created.

Because Unwired Platform requires that roles be added to the repository in specific locations, you must be sure that these roles are added in the organizational structure correctly or authentication may be problematic. In this case you may need to coordinate the implementation with one or more LDAP administrators.

• Resource and availability requirements – resource and availability plans may dictate that your organization may also maintain separate Active Directory sites for some offices. For example, the same organization with 100 distributed employees may use two physical server nodes in each remote office. One server would act as a domain controller, global catalog, DHCP, and DNS server. The other would act as a file server (possibly a DFS)

server). In this case, ensure that ADS server locations are configured appropriately when you configure LDAP providers in Unwired Platform.

#### Adding Unwired Platform LDAP Entities

Active Directory setup for Unwired Platform use requires that you add the correct combination of users, roles, and groups.

#### Prerequisites

Ensure you have read the Active Directory considerations documented for this LDAP server.

- Create a user entries for the super administrator in Active Directory in the required organizational unit (OU). If these credentials do not exactly match, authentication fails. Depending on the directory structure, you may need to add this users to one or more OUs:
  - If all user entries are part of the same OU, then add supAdmin in the common OU.
  - If users are distributed among multiple OUs, add supAdmin to the parent OU.

By default, the super administrator user ID issupAdmin and the default password is s3pAdmin. However, you can change these credentials to those belonging to a real user. Repeat this step if you are using multiple domains or multiple Active Directory sites.

- 2. Create a group called SUP Administrator and ensure it is added at the same level as administrator user entries.
- **3.** Assign all administration user entries to the SUP Administrator group.

Only users in the SUP administration group can log into Sybase Control Center with their LDAP user entry credentials.

**4.** Ensure all other SUP users are added to the directory in the appropriate OU and replicate these additions to other domains or sites as required.

For example, say user01, user02, and user03 are members of the Sales OU in a domain called Europe.Mycompany.com, and user04, user05, user06, and user07 are members of the Support OU in a domain called NA.Mycompany.com. The directory would then look something like this:

```
Europe.Mycompany.com (Domain)
Sales (OU)
Region1 (OU)
user01 (User)
Region2 (OU)
user02 (User)
Region3 (OU)
user03 (User)
NA.Mycompany.com (Domain)
Support (OU)
Toronto (OU)
user04 (User)
NewYork (OU)
user05 (User)
```

```
user06 (User)
user07 (User)
```

When you are finished, the directory would appear something like this, with Unwired Platform entities bolded:

```
Europe.Mycompany.com (Domain)
  Sales (OU)
    supAdmin (User)
    SUP Administrator (Group)
    Region1 (OU)
     user01 (User)
    Region2 (OU)
     user02 (User)
    Region3 (OU)
     user03 (User)
NA.Mycompany.com (Domain)
  Support (OU)
    supAdmin (User)
    SUP Administrator (Group)
    Toronto (OU)
     user04 (User)
    NewYork (OU)
     user05 (User)
      user06 (User)
     user07 (User)
```

### Configuring Active Directory as an LDAP Provider for Sybase Control Center

Once you have added required users to Active Directory, you can use the directory to authenticate administration login requests for Sybase Control Center.

For Sybase Control Center, you define an LDAP providers by manually editing a configuration file. Sybase recommends that you back up this file before making any changes to it.

- 1. Exit Sybase Control Center.
- From a text editor, open <SUP\_installdir>\UAF-2\_6\conf \csi.properties.
- 3. Define an LDAP module in this file by configuring these properties.

| Property                      | Syntax                                                  | Description or value                                                                                                    |
|-------------------------------|---------------------------------------------------------|----------------------------------------------------------------------------------------------------|
| Authentication-<br>SearchBase | ou= <ou name="">,<br/>dc=<domain name=""></domain></ou> | The Active Directory<br>search base for the Un-<br>wired Platform admin ac-<br>count. For example,<br>ou=Sales,dc=syb<br>ase,dc=com. |

#### **Documentation Updates**

| Property                  | Syntax                                                          | Description or value                                                                                                    |
|---------------------------|-----------------------------------------------------------------|----------------------------------------------------------------------------------------------------|
| BindDN                    |                                                                 | The Unwired Platform<br>admin account. For exam-<br>ple, cn=supAd-<br>min,ou=Sales,dc<br>=sybase,dc=com.                             |
| BindPassword              |                                                                 | The Password for Un-<br>wired Platform admin ac-<br>count.                                                                           |
| DefaultSearchBase         | ou= <ou name="">,<br/>dc=<domain name=""></domain></ou>         | The Active Directory<br>search base for the Un-<br>wired Platform admin ac-<br>count. For example,<br>ou=Sales,dc=syb<br>ase,dc=com. |
| AuthenticationFil-<br>ter |                                                                 | Use(&(sAMAc-<br>count-<br>Name={uid})(ob-<br>ject-<br>class=user)).                                                                  |
| ProviderURL               | ldap:// <ldap host-<br="">name&gt;:<ldap port=""></ldap></ldap> | The Active Directory<br>server name or IP address,<br>and port number.                                                               |
| Authentication-<br>Scope  |                                                                 | subtree                                                                                                    |
| ServerType                |                                                                 | msad2k                                                                                                    |

Each line of the LDAP server module of the properties file must begin with

"CSI.loginModule." followed by a module number. The module number in this sample is 5. The module number you assign must be unique in the properties file, and you must use the same module number in every line of the module.

When you are finished, your module definition is similar to this example:

```
## LDAP login module for SCC
CSI.loginModule.
5.options.AuthenticationSearchBase=ou=Sales,dc=sybase,dc=com
CSI.loginModule.
5.options.BindDN=cn=supAdmin,ou=Sales,dc=sybase,dc=com
CSI.loginModule.5.options.BindPassword=mysecret
CSI.loginModule.
5.options.DefaultSearchBase=ou=Sales,dc=sybase,dc=com
CSI.loginModule.
5.options.DefaultSearchBase=ou=Sales,dc=sybase,dc=com
CSI.loginModule.5.options.ProviderURL=ldap://mylocalhost:389
CSI.loginModule.
```

This example specifies that Active Directory is used as the LDAP server for Sybase Control Center authentication requests.

For a complete list of available LDAP properties and values you can configure for Active Directory, see *System Administration>System Reference>Security Provider Configuration Properties>LDAP Configuration Properties.* 

- 4. Save the file.
- **5.** If your LDAP server's SSL certificate is signed by a nonstandard certificate authority (for example, if it is a self-signed certificate), use the **keytool** utility to configure your JVM or JDK to trust the certificate. Execute a command similar to this:

```
keytool -import -keystore <SUP_installdir>\shared\JRE-<version>
\bin\keytool\lib\security\cacerts -file
<your cert file and path> -alias ldapcert -storepass changeit
```

- 6. Restart Sybase Unified Agent.
- 7. Open Sybase Control Center and login. Active Directory now authenticates these login requests.

#### Configuring an Active Directory LDAP Provider for Unwired Server

Once you have added required users to Active Directory, you can use the directory to authenticate device user login requests for Unwired Server.

For Unwired Server, you define an LDAP provider by manually editing an XML configuration file. Sybase recommends that you back up this file before making any changes to it.

- From a text editor, open <SUP\_installdir>\servers\UnwiredServer \tomcat\conf\csi\default.xml.
- 2. Define an LDAP module in this file, similar to the sample below. This example specifies that Active Directory is used as the LDAP server for Unwired Server authentication requests from device users.

```
<config:authenticationProvider controlFlag="sufficient"
name="com.sybase.security.ldap.LDAPLoginModule">
<config:options name="BindDN"
value="cn=supAdmin,ou=Sales,dc=sybase,dc=com"/>
<config:options encrypted="false" name="BindPassword"
value="s3pAdmin"/>
<config:options name="AuthenticationSearchBase"
value="ou=Sales,dc=sybase,dc=com"/>
<config:options name="AuthenticationFilter"
```

```
value="(&(sAMAccountName={uid})(objectclass=user))"/>
<config:options name="DefaultSearchBase"
value="ou=Sales,dc=sybase,dc=com"/>
<config:options name="ProviderURL" value="ldap://
192.168.1.2:389"/>
<config:options name="RoleSearchBase"
value="ou=Sales,dc=sybase,dc=com"/>
<config:options name="AuthenticationScope" value="subtree"/>
<config:options name="ServerType" value="msad2k"/>
</config:authenticationProvider>
```

**3.** If your LDAP server's SSL certificate is signed by a nonstandard certificate authority (for example, if it is a self-signed certificate), use the **keytool** utility to configure your JVM or JDK to trust the certificate. Execute a command similar to this:

```
keytool -import -keystore <SUP_installdir>\shared\JRE-<version>
\bin\keytool\lib\security\cacerts -file
<your cert file and path> -alias ldapcert -storepass changeit
```

**4.** Restart all Unwired Servers in your cluster and any dependent services like Sybase Unified Agent and Relay Server as required.

#### **LDAP Configuration Properties**

Use these properties in your csi.properties file to control your LDAP service.

Unwired Server implements a Java LDAP provider through a common security interface used by other Sybase products like Sybase Control Center.

The Java LDAP provider consists of three provider modules, each of which is in the com.sybase.security.ldap Java package. This is why the syntax used between Sybase Control Center provider and Unwired Server varies.

- The LDAPLoginModule class provides the authentication services.
- LDAP role-based authorization is accomplished using the core RoleCheckAuthorizer or LDAPAuthorizer. LDAP-specific authorization provider is not necessary if LDAP authentication is employed. One can use LDAPAuthorizer for LDAP role-based authorization when non-LDAP authentication is used.
- The LDAPAttributer class provides attribution services.

When configuring modules or general server properties in Sybase Control Center, note that properties and values can vary, depending on which module or server type you configure.

| Property    | Default Value             | Description                                                                                                    |
|-------------|---------------------------|----------------------------------------------------------------------------------------------------|
| ServerType  | None                      | <ul> <li>Optional. The type of LDAP server you are connecting to:</li> <li>sunone5 SunOne 5.x OR iPlanet 5.x</li> <li>msad2k Microsoft ActiveDirectory, Windows 2000</li> <li>nsds4 Netscape Directory Server 4.x</li> <li>openldap OpenLDAP Directory Server</li> </ul>                                                                                                    |
|             |                           | <ul> <li>2.x</li> <li>The value you choose establishes default values for these other authentication properties:</li> <li>RoleFilter</li> <li>UserRoleMembership</li> <li>RoleMemberAttributes</li> <li>AuthenticationFilter</li> <li>DigestMD5Authentication</li> <li>UseUserAccountControl</li> </ul>                                                                                                    |
| ProviderURL | ldap://local-<br>host:389 | <ul> <li>The URL used to connect to the LDAP server.<br/>Without this URL configured, Unwired Server cannot contact your server. Use the default value if the server is:</li> <li>Located on the same machine as your product that is enabled with the common security infrastructure.</li> <li>Configured to use the default port (389). Note that development editions of Unwired Platform include an OpenDS LDAP server that runs on a nonstandard port of 10389. However, most LDAP servers use the standard port of 389.</li> <li>Otherwise, use this syntax for setting the value:</li> </ul> |
|             |                           | ldap:// <hostname>:<port></port></hostname>                                                                                                    |

| Property             | Default Value | Description                                                                                                    |  |
|----------------------|---------------|----------------------------------------------------------------------------------------------------|--|
| DefaultSearchBase    | None          | Tthe LDAP search base that is used if no other<br>search base is specified for authentication, roles,<br>attribution and self registration:                                                                                                    |  |
|                      |               | <ol> <li>dc=<domainname>,dc=<tld><br/>For example, a machine in sybase.com do-<br/>main would have a search base of dc=syb-<br/>ase,dc=com.</tld></domainname></li> <li>o=<company name="">,c=<country<br>code&gt;<br/>For example, this might be o=Sybase,c=us for<br/>a machine within the Sybase organization.</country<br></company></li> </ol> |  |
| SecurityProtocol     | None          | The protocol to be used when connecting to the<br>LDAP server.<br>To use an encrypted protocol, use "ssl" instead<br>"ldaps" in the url.                                                                                                    |  |
|                      |               | <b>Note:</b> ActiveDirectory requires the SSL protocol when setting the value for the password attribute. This occurs when creating a user or updating the password of an existing user.                                                                                                    |  |
| AuthenticationMethod | simple        | The authentication method to use for all authen-<br>tication requests into LDAP. Legal values are<br>generally the same as those of the java.naming.se-<br>curity.authentication JNDI property. Choose one<br>of:                                                                                                    |  |
|                      |               | <ul> <li>simple — For clear-text password authentication.</li> <li>DIGEST-MD5 — For more secure hashed password authentication. This method requires that the server use plain text password storage and only works with JRE 1.4 or later. See the <i>Java Sun</i> Web site for more information.</li> </ul>                                        |  |

| Property                      | Default Value                                                                                                    | Description                                                                                                    |
|-------------------------------|----------------------------------------------------------------------------------------------------|----------------------------------------------------------------------------------------------------|
| Property AuthenticationFilter | <pre>Default Value For most LDAP servers:   (&amp;(uid={uid})   (object-   class=person)) or For Active Directory email lookups:   (&amp;(userPrinci- palName={uid})   (object-   class=user))   [ActiveDirec-   tory] For Active Directory Windows username lookups: (&amp;(SAMAc-</pre> | Description The filter to use when looking up the user. When performing a username based lookup, this filter is used to determine the LDAP entry that matches the supplied username. The string "{uid}" in the filter is replaced with the supplied username. |
|                               | <pre>count-<br/>Name={uid})<br/>(object-<br/>class=user))</pre>                                                                                                    |                                                                                                    |
| AuthenticationScope           | onelevel                                                                                                    | The authentication search scope. The supported values for this are: <ul> <li>onelevel</li> <li>subtree</li> </ul>                                                                                                    |
|                               |                                                                                                    | If you do not specify a value or if you specify an invalid value, the default value is used.                                                                                                    |
| AuthenticationSearchBase      | none                                                                                                    | The search base used to authenticate users. If this value is not specified, the LDAP DefaultSearch-Base is used.                                                                                                    |

| Property       | Default Value | Description                                                                                                    |
|----------------|---------------|----------------------------------------------------------------------------------------------------|
| BindDN         | none          | The user DN to bind against when building the initial LDAP connection.                                                                                                    |
|                |               | In many cases, this user may need read permis-<br>sions on all user records. If you do not set a value,<br>anonymous binding is used. Anonymous binding<br>works on most servers without additional config-<br>uration.                                                                                                    |
|                |               | However, the LDAP attributer may also use this<br>DN to create the users in the LDAP server. When<br>the self-registration feature is used, this user may<br>also need the requisite permissions to create a user<br>record. This behavior can occur if you do not set<br>useUserCredentialsToBind to true. In this case,<br>the LDAP attributer uses this DN to update the<br>user attributes. |
| BindPassword   | none          | BindPassword is the password for BindDN,<br>which is used to authenticate any user. BindDN<br>and BindPassword are used to separate the LDAP<br>connection into units.                                                                                                    |
|                |               | The AuthenticationMethod property determines the bind method used for this initial connection.                                                                                                    |
|                |               | If you encrypt the password, append .e to the property name. For example:                                                                                                    |
|                |               | CSI.loginModule.7.options.<br>BindPassword.e=1-AAAAEgQQOLL+LpX<br>JO8f09T4SrQYRC91RT1w5ePfdczQTDs<br>P8iACk9mDAbm3F3p5a1wXWKK8+NdJuk<br>nc7w2nw5aGJ1yG3xQ==                                                                                                    |
| RoleSearchBase | none          | The search base used to retrieve lists of roles. If<br>this value is not specified, the LDAP Default-<br>SearchBase is used.                                                                                                    |

| Property             | Default Value                                                                                                    | Description                                                                                                    |
|----------------------|----------------------------------------------------------------------------------------------------|----------------------------------------------------------------------------------------------------|
| RoleFilter           | <pre>For SunONE/iPlanet:<br/>(&amp;(object-<br/>class=ldapsu-<br/>bentry) (ob-<br/>jectclass=nsro-<br/>ledefinition))<br/>For Netscape Directory<br/>Server: (object-<br/>class=groupof-<br/>names) (object-<br/>class=groupofu-<br/>niquenames))<br/>For ActiveDirectory:<br/>(object-<br/>class=groupof-<br/>names) (object-<br/>class=groupof-<br/>names) (object-<br/>class=group))</pre> | The role search filter. This filter should, when<br>combined with the role search base and role scope,<br>return a complete list of roles within the LDAP<br>server. There are several default values depending<br>on the chosen server type. If the server type is not<br>chosen or this property is not initialized, no roles<br>are available.                                                                                                    |
| RoleMemberAttributes | For Netsape Directory<br>Server: member,unique-<br>member                                                                                                    | The role's member attributes defines a comma-<br>delimited list of attributes that roles may have that<br>define a list of DN's of people who are in the role.<br>These values are cross referenced with the active<br>user to determine the user's role list. One example<br>of the use of this property is when using LDAP<br>groups as placeholders for roles. This property<br>only has a default value when the Netscape server<br>type is chosen. |
| RoleNameAttribute    | cn                                                                                                    | The attribute for retrieved roles that is the com-<br>mon name of the role. If this value is "dn" it is<br>interpreted specially as the entire dn of the role as<br>the role name.                                                                                                    |
| RoleScope            | onelevel                                                                                                    | <ul> <li>The role search scope. The supported values for this are:</li> <li>onelevel</li> <li>subtree</li> <li>If you do not specify a value or if you specify an invalid value, the default value is used.</li> </ul>                                                                                                    |

| Property                                  | Default Value                                                                               | Description                                                                                                    |
|-------------------------------------------|---------------------------------------------------------------------------------------------|----------------------------------------------------------------------------------------------------|
| UserRoleMembershipAt-<br>tributes         | For iPlanet/SunONE:<br>nsRoleDN<br>For ActiveDirectory:<br>memberOf<br>For all others: none | The user's role membership attributes property is<br>used to define an attribute that a user has that<br>contains the DN's of all of the roles as user is a<br>member of.<br>These comma-delimited values are then cross-<br>referenced with the roles retrieved in the role<br>search base and search filter to come up with a list<br>of user's roles.                                                                                                    |
| UserFreeformRoleMem-<br>bershipAttributes | None                                                                                        | The "freeform" role membership attribute list.<br>Users who have attributes in this comma-delimi-<br>ted list are automatically granted access to roles<br>whose names are equal to the attribute value. For<br>example, if the value of this property is "depart-<br>ment" and user's LDAP record has the following<br>values for the department attribute, { "sales",<br>"consulting" }, then the user will be granted roles<br>whose names are "sales" and "consulting". |
| Referral                                  | ignore                                                                                      | The behavior when a referral is encountered. The valid values are those dictated by LdapContext, for example, "follow", "ignore", "throw".                                                                                                    |
| DigestMD5Authentication-<br>Format        | DN<br>For OpenLDAP: User-<br>name                                                           | The DIGEST-MD5 bind authentication identity format.                                                                                                    |
| UseUserAccountContro-<br>lAttribute       | For most LDAP servers:<br>false<br>For ActiveDirectory:<br>true                             | The UserAccountControl attribute to be used for detecting disabled user accounts, account expira-<br>tions, password expirations and so on. ActiveDir-<br>ectory also uses this attribute to store the above information.                                                                                                    |
| controlFlag                               | optional                                                                                    | Indicates whether authentication with this login<br>module is sufficient to allow the user to log in, or<br>whether the user must also be authenticated with<br>another login module. Rarely set to anything other<br>than "sufficient" for any login module.<br><b>Note:</b> controlFlag is a generic login module op-<br>tion rather than an LDAP configuration property.                                                                                                 |

# LDAP Authentication in Unwired Platform

LDAP authentication must be enabled for both Unwired Server, and Sybase Control Center.

#### Configuring an LDAP Provider for Unwired Server

Configure an LDAP Provider for Unwired Server to configure security features that include authentication, attribution, and authorization capabilities. Use Sybase Control Center to configure these properties.

- 1. Log into the Unwired Server in Sybase Control Center and click Security > Configuration.
- 2. Select Authentication, and modify the appropriate security options.

#### **Configuring an LDAP Authentication Module**

Configure an LDAP authentication module for Sybase Control Center by editing the security properties file to point to the correct LDAP server.

1. Open the <SCC-install-dir>\conf\csi.properties file.

The location of this file indicates that the provider you are editing is intended for use with Sybase Control Center only.

2. Uncomment the LDAP module in the properties file by removing the # symbol at the beginning of each line (or, if necessary, add an LDAP module to the file). The sample module below specifies the LDAP server that will provide user authentication.

The sample module shows the properties used for an OpenDS LDAP server. See the example at the end for values that work for ActiveDirectory. Configuration properties you can use in the LDAP module are described in a subtopic.

Each line of the LDAP server module of the properties file must begin with "CSI.loginModule." followed by a module number. (The module number in this sample is 7.) The module number you assign must be unique in the properties file, and you must use the same module number in every line of the module.

```
CSI.loginModule.

7.options.AuthenticationSearchBase=ou=users,dc=example,dc=com

CSI.loginModule.7.options.BindDN=cn=Directory Manager

CSI.loginModule.7.options.BindPassword=secret

CSI.loginModule.7.options.DefaultSearchBase=dc=example,dc=com

CSI.loginModule.7.options.ProviderURL=ldap://localhost:10389

CSI.loginModule.

7.options.RoleSearchBase=ou=groups,dc=example,dc=com

CSI.loginModule.7.options.ServerType=openldap

CSI.loginModule.7.options.moduleName=LDAP Login Module

CSI.loginModule.7.controlFlag=sufficient
```

```
CSI.loginModule.
7.provider=com.sybase.ua.services.security.ldap.LDAPLoginModule
```

Note: Change the values of bolded lines only.

- 3. Save the file.
- **4.** If your LDAP server's SSL certificate is signed by a nonstandard certificate authority (for example, if it is a self-signed certificate), use the **keytool** utility to configure your JVM or JDK to trust the certificate. Execute a command similar to this:

```
keytool -import -keystore <sybase-dir>/shared/JRE-6_0_6/bin/
keytool/lib/security/cacerts -file
<your cert file and path> -alias ldapcert -storepass changeit
```

#### LDAP configuration values for ActiveDirectory

For an ActiveDirectory server, use these values for configuration properties in your LDAP login module:

#### Next

There are two additional steps:

- Set up roles and passwords for LDAP
- Map Sybase Control Center role to LDAP groups

#### Setting Up Roles and Passwords

Set the initial user roles and passwords required for Sybase Control Center to authenticate through an LDAP server.

#### Prerequisites

Configure an LDAP authentication module.

1. Open the <SCC-install-dir>\conf\roles-map.xml file and add an LDAP login module.

Insert an LDAP login module similar to this at the end of the security-modules portion of the file, just before </security-modules>:

```
<module name="LDAP Login Module">
<role-mapping modRole="sybase"
uafRole="uaAnonymous,uaPluginAdmin,sccUserRole" />
<role-mapping modRole="administrators"
uafRole="uaAnonymous,sccAdminRole" />
</module>
```

- 2. Ensure that the roles defined in the LDAP repository match the roles defined in rolesmap.xml.
- **3.** In the <SCC-install-dir>\conf\csi.properties file, set the BindPassword and ProviderURL properties with values used in your deployment.

Sybase recommends that you encrypt sensitive values before saving them in csi.properties.

#### Next

Map Sybase Control Center roles to LDAP groups.

#### Encrypting a Password

Use the **passencrypt** utility to encrypt passwords and other values that must be kept secure while stored in text files.

You can safely store an encrypted password in a properties file. Enter the password in clear text (unencrypted) when you execute **passencrypt** and when you use the password to log in.

**passencrypt**, which is located in the Sybase Control Center bin directory, uses the DES encryption algorithm.

1. Open a command window and change to the bin directory:

Windows: cd <SCC-install-directory>\bin UNIX: cd <SCC-install-directory>/bin

2. Encrypt a password:

passencrypt -text <new\_password>

The passencrypt utility encrypts the password you enter and displays the password in encrypted form.

- **3.** Copy the encrypted password.
- **4.** Paste the encrypted password where needed.
- 5. When you have encrypted all the passwords you need, immediately close the command window—it displays passwords in clear text.

# Lightweight Poller in Unwired Platform

You can configure lightweight polling intervals for multiple client programs in Unwired Server, or for a single client in the client side program.

#### Configuring Lightweight Polling Interval

You can change the lightweight polling configuration on Unwired Server for multiple device clients, or in the client-side program for a single client.

- 1. To change the lightweight polling interval for multiple clients using **dbisql** on Unwired Server:
  - a) Navigate to %SUP%\Servers\UnwiredServer\SQLAnywhere11\BIN32\, and start the **dbisql** application.
  - b) Choose ODBC Data Source Name for the connection, and supply the data source name uaml\_<servername>.
  - c) Callml\_add\_property('SIS', 'NOTIFIER(UALIGHTWEIGHT)', 'poll\_every", 180) and execute it.

This command example specifies that the server initiated synchronization polling occurs every 180 seconds. You can set the **poll\_every** interval to S, M, and H for units of seconds, minutes, and hours. You can also combine units, as in 1H 30M 10S. If no unit is specified, the interval is in seconds. The **poll\_every** parameter default is 30 seconds.

**Note:** This approach applies the polling interval to all the clients that have not specified this interval.

- 2. To set the polling interval in the client side program for a single client:
  - a) In your program, look for where you specify the polling option right after: ...;poll\_notifier=UALIGHTWEIGHT;poll\_key....

#### Note:

- This approach applies the polling interval only to this client.
- For clients, the **poll\_every** property unit should typically be set to seconds (not minutes or hours or a combination).
- Do not set the client **poll\_every** value to a shorter time interval than the server value. This does not result in receiving push notifications any faster, and can cause the client to see the same notification multiple times, causing multiple useless synchronizations. Only set this value on the client if for some reason (trying to save battery life?) you do

not want to see notifications as frequently as the server checks for pending notifications.

• The Lightweight Poller listener on the client can be turned on/off if you do not want to receive notifications during a specific period; changing the polling interval is typically not what a customer would want.

# Troubleshooting

Provides new or updated troubleshooting topics.

### Troubleshooting SQLE\_PRIMARY\_KEY\_NOT\_UNIQUE Error

Problem: Encountered an SQLE\_PRIMARY\_KEY\_NOT\_UNIQUE error.

Solution: Possible causes:

- The Primary Key generated in the client is not unique. In this case, try using a better Primary Key generation method, such as GUID.
- Multiple clients use only one Sybase Unwired Platform account to connect to Unwired Server.

In this case, be sure to use different Sybase Unwired Platform client accounts to connect to Unwired Server.

#### Troubleshooting Device Tracking in a Cluster

Problem: The server logs for primary and secondary servers list several -10117 stream errors.

Solution: The Unwired Server consolidated database has issues with tracking devices and light weight polling (LWP) in a clustered environment. You must disable device tracking when LWP is used by reconfiguring all servers in your cluster.

**Documentation Updates** 

# **Obtaining Help and Additional Information**

Use the Sybase Getting Started CD,  $SyBooks^{TM}$  Online or CD or download, and online help, to learn more about this product release.

- The Getting Started CD (or download) contains release bulletins and installation guides in PDF format, and also contains other documents or updated information not included on the SyBooks CD.
- The SyBooks CD (or download) contains product manuals. The Eclipse-based SyBooks browser allows you to access the manuals in an HTML-based format. Some documentation is provided in PDF format, which you can access through the PDF directory on the SyBooks CD. See the *SyBooks Installation Guide* on the Getting Started CD, or the *README.txt* file on the SyBooks CD for instructions about installing and starting SyBooks.
- SyBooks Online at *http://sybooks.sybase.com/* is an online version of SyBooks that you can access using a standard Web browser. You can browse documents online, or download them as PDFs. In addition to product manuals, the Web site also has links to EBFs/ Maintenance, Technical Documents, Case Management, Solved Cases, newsgroups, and other resources.
- Online help in the product, if available.

To read or print PDF documents, you need Adobe Acrobat Reader, which is available as a free download from the *Adobe* Web site.

**Note:** A more recent release bulletin, with critical product or document information added after the product release, may be available from SyBooks Online.

## **Technical Support**

Get support for Sybase products.

If your organization has purchased a support contract for this product, then one or more of your colleagues is designated as an authorized support contact. If you have any questions, or if you need assistance during the installation process, ask a designated person to contact Sybase Technical Support or the Sybase subsidiary in your area.

# Sybase Product and Component Certifications

Certification reports verify Sybase product performance on a particular platform.

To find the latest information about certifications:

- For partner product certifications, go to http://www.sybase.com/detail\_list?id=9784
- For platform certifications, go to http://certification.sybase.com/ucr/search.do

# Creating a MySybase Profile

MySybase is a free service that allows you to create a personalized view of Sybase Web pages.

- 1. Go to *http://www.sybase.com/mysybase*.
- 2. Click Register Now.

# Accessibility Features

Accessibility ensures access to electronic information for all users, including those with disabilities.

Documentation for Sybase products is available in an HTML version that is designed for accessibility.

Vision impaired users can navigate through the online document with an adaptive technology such as a screen reader, or view it with a screen enlarger.

Sybase HTML documentation has been tested for compliance with accessibility requirements of Section 508 of the U.S Rehabilitation Act. Documents that comply with Section 508 generally also meet non-U.S. accessibility guidelines, such as the World Wide Web Consortium (W3C) guidelines for Web sites.

**Note:** You may need to configure your accessibility tool for optimal use. Some screen readers pronounce text based on its case; for example, they pronounce ALL UPPERCASE TEXT as initials, and MixedCase Text as words. You might find it helpful to configure your tool to announce syntax conventions. Consult the documentation for your tool.

For information about how Sybase supports accessibility, see the Sybase Accessibility site: *http://www.sybase.com/products/accessibility*. The site includes links to information about Section 508 and W3C standards.

You may find additional information about accessibility features in the product documentation.

# Index

Active Directory adding entities for SUP 16 setup tasks 15 use considerations 15 using for device user login authentication 19 using for Sybase Control Center authentication 17 administrators authenticating with Active Directory 17 authentication configuring for LDAP 27 device user login with Active Directory 19 Sybase Control Center with Active Directory 17

# В

backup consolidated database 10, 12 installation file system 9 transaction log 10, 12 backup and recovery plan 10

# С

clusterdb.db 10 clusterdb.log file 10 configuring logs on separate drives 12 consolidated database backup 10, 12 clusterdb.db 10 restore 14 uaml.db 10 crash and recovery scenarios 11

### D

dbbackup utility 10, 12 dblocate utility 12 dbvalid utility 12, 14 device users authenticating with Active Directory 19 disaster recovery planning 9

### F

file system backup 9 restore 13

#### I

installation file system backup 9 restore 13

#### L

#### LDAP

Active Directory setup See Active Directory configuration properties 20 configuring authentication 27 setting up roles 28 LDAP provider Unwired Server 27

#### M

Microsoft Active Directory See Active Directory mobile device client recovery 9, 10, 12, 14

#### Ρ

passencrypt utility 29 passwords encrypting 29 performing remote backup 12

#### R

remote backup 12 restore consolidated database 14 installation file system 13 transaction log 14 Windows registry 13

### S

security providers Active Directory See Active Directory

### Т

transaction log backup 10, 12 clusterdb.log 10 configuring logs on separate drives 12 configuring mirrored logs on separate drives 12 restore 14 uaml.log 10

#### U

uaml.db database file 10 uaml.log file 10 Unwired Server Active Directory authentication 19 LDAP provider 27 users authenticating with Active Directory 19 utilities dbbackup 10, 12 dblocate 12 dbvalid 12, 14

#### W

Windows registry restore 13